| <pre>\$ wget http://launchpadlibrarian.net/52888742/rootstock_0.1.99.4-0ubuntu1_i386.deb</pre> |  |  |  |  |  |
|------------------------------------------------------------------------------------------------|--|--|--|--|--|
| 2014-09-23 18:02:26 http://launchpadlibrarian.net/52888742/rootstock_0.1.99.4-                 |  |  |  |  |  |
| 0ubuntu1_i386.deb                                                                              |  |  |  |  |  |
| Resolving launchpadlibrarian.net (launchpadlibrarian.net) 91.189.89.229, 91.189.89.228         |  |  |  |  |  |
| 접속 launchpadlibrarian.net (launchpadlibrarian.net) 91.189.89.229 :80 접속됨.                      |  |  |  |  |  |
| HTTP request sent, awaiting response 200 OK                                                    |  |  |  |  |  |
| Length: 17790 (17K) [application/x-debian-package]                                             |  |  |  |  |  |
| Saving to: `rootstock_0.1.99.4-0ubuntu1_i386.deb'                                              |  |  |  |  |  |
|                                                                                                |  |  |  |  |  |
| 100%[===================================                                                       |  |  |  |  |  |
| ========>] 17,790 68.4K/s in 0.3s                                                              |  |  |  |  |  |
|                                                                                                |  |  |  |  |  |
| 2014-09-23 18:02:28 (68.4 KB/s) - `rootstock_0.1.99.4-0ubuntu1_i386.deb' saved [17790/17790]   |  |  |  |  |  |

\$ sudo apt-get install qemu-kvm-extras-static qemu-kvm-extras debootstrap fuseext2 fuse-utils genext2fs

```
$ sudo dpkg -i rootstock_0.1.99.4-0ubuntu1_i386.deb
Selecting previously unselected package rootstock:i386.
(데이터베이스 읽는중 ...현재 193222개의 파일과 디렉터리가 설치되어 있습니다.)
rootstock:i386 패키지를 푸는 중입니다 (rootstock_0.1.99.4-Oubuntu1_i386.deb에서) ...
dpkg: 의존성 문제로 rootstock:i386을(를) 설정할 수 없습니다:
rootstock:i386 패키지는 다음 패키지에 의존: qemu-kvm-extras-static.
rootstock:i386 패키지는 다음 패키지에 의존: qemu-kvm-extras.
rootstock:i386 패키지는 다음 패키지에 의존: debootstrap (>= 1.0.10ubuntu3).
rootstock:i386 패키지는 다음 패키지에 의존: fuseext2.
rootstock:i386 패키지는 다음 패키지에 의존: fuse-utils.
rootstock:i386 패키지는 다음 패키지에 의존: genext2fs.
rootstock:i386 패키지는 다음 패키지에 의존: fakeroot.
dpkg: rootstock:i386을(를) 처리하는데 오류가 발생했습니다 (--install):
의존성 문제 - 설정하지 않고 남겨둠
man-db에 대한 트리거를 처리하는 중입니다 ...
처리하는데 오류가 발생했습니다:
rootstock:i386
```

무시하고 진행 합니다.

| \$ sudo rootstock -d preciseseed ubuntu-standard -x en_US.UTF-8 -f ubuntu -l ubuntu -p |
|----------------------------------------------------------------------------------------|
| ubuntu -i 2G                                                                           |
| I: Running on a x86_64 machine                                                         |
| I: Creating temporary qemu Image to be used as rootfs                                  |
| I: Mounting temporary Image                                                            |
| I: Running first stage                                                                 |
| I: Retrieving Release                                                                  |
| I: Retrieving Release.gpg                                                              |
| I: Checking Release signature                                                          |
| I: Valid Release signature (key id 630239CC130E1A7FD81A27B140976EAF437D05B5)           |
| I: Retrieving Packages                                                                 |
| I: Validating Packages                                                                 |
| I: Resolving dependencies of required packages                                         |
| I: Resolving dependencies of base packages                                             |
| 생략                                                                                     |
| I: Chroot done                                                                         |
| I: Umounting temporary Image                                                           |
| I: Creating tarball from rootfs                                                        |
| I: Mounting temporary Image                                                            |
| I: ARM rootfs created as /home/treego/PROJECT/temp2/ubuntu_mango220/armel-rootfs-      |
| 201409231809.tgz                                                                       |
| I: Umounting temporary Image                                                           |
| I: Rootstock finished successfully                                                     |
| I: Cleaning up                                                                         |
|                                                                                        |
| I: A logfile was saved as /home/treego/PROJECT/temp2/ubuntu_mango220/rootstock-        |
| 201409231809.log                                                                       |
| I: Done                                                                                |

| \$ ls                         |                            |                     |
|-------------------------------|----------------------------|---------------------|
| armel-rootfs-201409231809.tgz | rootstock-201409231809.log | rootstock_0.1.99.4- |
| 0ubuntu1_i386.deb             |                            |                     |

Ubuntu용 rootfs생성이 됩니다. "armel-rootfs-201409231809.tgz"

Ubuntu로 부팅하기 위한 스크립트를 생성합니다.

\$ mkdir rootfs

\$ sudo tar xf armel-rootfs-201409231809.tgz -C rootfs/

\$ cd rootfs/

\$ sudo vi etc/init/serial-auto-detect-console.conf

```
# serial-auto-detect-console - starts getty on serial console
```

```
#
```

# This service starts a getty on the serial port given in the 'console' kernel argument.

```
#
```

start on runlevel [23] stop on runlevel [!23]

respawn

exec /bin/sh /bin/serial-console

```
$ sudo vi bin/serial-console
for arg in $(cat /proc/cmdline)
do
     case $arg in
     console=*)
     tty=${arg#console=}
     tty=${tty#/dev/}
     case $tty in
     tty[a-zA-Z]* )
     PORT=${tty%%,*}
     # check for service which do something on this port
     if [ -f /etc/init/$PORT.conf ];then continue;fi
     tmp=${tty##$PORT.}
```

```
SPEED=${tmp%%n*}
BITS=${tmp##${SPEED}n}
# 8bit serial is default
[ -z $BITS ] && BITS=8
[ 8 -eq $BITS ] && GETTY_ARGS="$GETTY_ARGS -8 "
[ -z $SPEED ] && SPEED='115200,57600,38400,19200,9600'
GETTY_ARGS="$GETTY_ARGS $SPEED $PORT"
exec /sbin/getty $GETTY_ARGS
esac
done
```

암호 부분 제거

| \$ sudo vi etc/shadow       |  |
|-----------------------------|--|
| root::16336:0:99999:7:::    |  |
| daemon:*:16336:0:99999:7::: |  |
| oin:*:16336:0:99999:7:::    |  |
| sys:*:16336:0:99999:7:::    |  |
| sync:*:16336:0:99999:7:::   |  |
| games:*:16336:0:99999:7:::  |  |
| man:*:16336:0:99999:7:::    |  |
| ubuntu::16336:0:99999:7:::  |  |

\$ sudo mv securetty securetty.old

\$ sudo chmod +rx bin/serial-console

\$ sudo tar zcf ../rootfs.tar \*

# PC에 SD카드 삽입

\$ dmesg | tail

[32174.191412] EXT3-fs (loop0): mounted filesystem with ordered data mode [33675.788065] kjournald starting. Commit interval 5 seconds

[33675.788133] EXT3-fs (loop0): using internal journal [33675.788138] EXT3-fs (loop0): mounted filesystem with ordered data mode [34117.713115] sd 6:0:0:0: [sdc] 15523840 512-byte logical blocks: (7.94 GB/7.40 GiB) [34117.714658] sd 6:0:0:0: [sdc] No Caching mode page present [34117.714663] sd 6:0:0:0: [sdc] Assuming drive cache: write through [34117.719406] sd 6:0:0:0: [sdc] No Caching mode page present [34117.719406] sd 6:0:0:0: [sdc] No Caching mode page present [34117.719411] sd 6:0:0:0: [sdc] Assuming drive cache: write through [34117.726452] sdc: sdc1 sdc2 sdc3 sdc4 treego@treego-C2SBA:~/PROJECT/temp2/ubuntu\_

파티션 설정을 해줍니다.

\$ sudo fdisk -c /dev/sdc

파티션을 확인 하고,

Command (m for help): p

Disk /dev/sdc: 7948 MB, 7948206080 bytes 253 heads, 60 sectors/track, 1022 cylinders, total 15523840 sectors Units = sectors of 1 \* 512 = 512 bytes Sector size (logical/physical): 512 bytes / 512 bytes 1/0 size (minimum/optimal): 512 bytes / 512 bytes Disk identifier: 0x00000000 Device Boot System Start End Blocks ld /dev/sdc1 4250400 15377339 5563470 W95 FAT32 (LBA) /dev/sdc2 1168859 83 136620 516120 Linux 1024650 83 /dev/sdc3 18159 32 1168860 inux 83 ′dev/sdc4 3218160 50399 516120 42 Linux Partition table entries are not in disk order

모든 파티션을 삭제 합니다.

Command (m for help): d

Partition number (1-4): 4

Command (m for help): d

Partition number (1-4): 3

Command (m for help): d

Partition number (1-4): 2

Command (m for help): d

Selected partition 1

## Command (m for help): n

Partition type:

- p primary (0 primary, 0 extended, 4 free)
- e extended

## Select (default p): p

#### Partition number (1-4, default 1): 엔터

Using default value 1

First sector (2048-15523839, default 2048): 20480

## Last sector, +sectors or +size{K,M,G} (20480-15523839, default 15523839): 엔터

Using default value 15523839

Command (m for help): p

```
Disk /dev/sdc: 7948 MB, 7948206080 bytes
253 heads, 60 sectors/track, 1022 cylinders, total 15523840 sectors
Units = sectors of 1 * 512 = 512 bytes
Sector size (logical/physical): 512 bytes / 512 bytes
I/O size (minimum/optimal): 512 bytes / 512 bytes
Disk identifier: 0x00000000
Device Boot Start End Blocks Id System
/dev/sdc1 20480 15523839 7751680 83 Linux
```

#### Command (m for help): w

The partition table has been altered!

Calling ioctl() to re-read partition table.

Syncing disks.

\$ sudo mkfs.ext4 /dev/sdc1

mke2fs 1.42 (29-Nov-2011) Filesystem label= OS type: Linux Block size=4096 (log=2) Fragment size=4096 (log=2) Stride=0 blocks, Stripe width=0 blocks 484800 inodes, 1937920 blocks 96896 blocks (5.00%) reserved for the super user First data block=0 Maximum filesystem blocks=1988100096 60 block groups 32768 blocks per group, 32768 fragments per group 8080 inodes per group Superblock backups stored on blocks: 32768, 98304, 163840, 229376, 294912, 819200, 884736, 1605632 Allocating group tables: done Writing inode tables: done Writing superblocks and filesystem accounting information: done

sd카드 1번째 파티션에 rootfs을 write합니다.

\$ mkdir temp

\$ sudo mount /dev/sdc1 temp

\$ sudo tar xf rootfs.tar -C temp/

\$ sync

\$ sudo umount /dev/sdc1

| setenv                           | bootargs | "quiet | rw | root=/dev/mmcblk0p1 | init=/sbin/init | rootfstype=ext4 |
|----------------------------------|----------|--------|----|---------------------|-----------------|-----------------|
| console=ttySAC1,115200 rootwait" |          |        |    |                     |                 |                 |

sdwriter 스크립트....

| * Starting load fallback graphics devices<br>* Starting Userspace bootsplash                                                                                                    | [ 0K ]<br>[ 0K ]                                                                                                    |  |  |  |  |
|----------------------------------------------------------------------------------------------------|----------------------------------------------------------------------------------------------------|--|--|--|--|
| 7.288722] init: Failed to create pty - disabling logging fo<br>7.288722] init: Failed to create pty - disabling logging fo<br>7.409207] init: Failed to create pty - disabling logging fo<br>7.416899] init: Failed to create pty - disabling logging fo<br>7.489066] init: Failed to create pty - disabling logging fo<br>7.494021] init: Failed to create pty - disabling logging fo<br>7.494021] init: Failed to create pty - disabling logging fo<br>7.592832] init: Failed to create pty - disabling logging fo<br>7.592850] init: Failed to create pty - disabling logging fo<br>7.602190] init: Failed to create pty - disabling logging fo<br>7.609260] init: Failed to create pty - disabling logging fo<br>7.609260] init: Failed to create pty - disabling logging fo<br>7.616014] init: Failed to create pty - disabling logging fo<br>7.631903] init: Failed to create pty - disabling logging fo<br>7.638051] init: Failed to create pty - disabling logging fo<br>7.634070] init: Failed to create pty - disabling logging fo<br>7.644170] init: Failed to create pty - disabling logging fo<br>7.649955] init: Failed to create pty - disabling logging fo<br>7.649956] init: Failed to create pty - disabling logging fo<br>7.6499576] init: Failed to create pty - disabling logging fo<br>7.6499576] init: Failed to create pty - disabling logging fo<br>7.6390571] init: Failed to create pty - disabling logging fo<br>7.649767] init: Failed to create pty - disabling logging fo<br>7.649767] init: Failed to create pty - disabling logging fo<br>7.649767] init: Failed to create pty - disabling logging fo<br>7.639577] init: Failed to create pty - disabling logging fo<br>7.649767] init: Failed to create pty - disabling logging fo<br>7.649767] init: Failed to create pty - disabling logging fo<br>7.649767] init: Failed to create pty - disabling logging fo<br>7.649767] init: Failed to create pty - disabling logging fo<br>7.649767] init: Failed to create pty - disabling logging fo<br>7.649767] init: Failed to create pty - disabling logging fo<br>7.649767] init: Failed to create pty - disabling logging fo<br>7.649767] init: Failed to crea | priob<br>priob<br>priob<br>priob<br>priob<br>priob<br>priob<br>priob<br>priob<br>priob<br>priob<br>priob<br>priob<br>priob<br>priob<br>priob<br>priob<br>priob |  |  |  |  |
| L 7.901479] init: Failed to create pty - disabling logging to<br>Ubuntu 12.04 LTS ubuntu ttySAC1                                                                                                    | r Job                                                                                                    |  |  |  |  |
| ubuntu login: root<br>Last login: Mon Jan 3 09:02:25 KST 2000 on ttySAC1<br>Welcome to Ubuntu 12.04 LTS (GNU/Linux 3.0.51 armv7l)<br>                                                                                                    |                                                                                                    |  |  |  |  |
| * Documentation: https://help.ubuntu.com/<br>root@ubuntu:~#                                                                                                    |                                                                                                    |  |  |  |  |

Apt-get install 동작 확인

| root@ubuntu:~# ifconfig eth( | ) 192.168.55.254 up              |  |
|------------------------------|----------------------------------|--|
| root@ubuntu:~# ping 192.168. | .55.32                           |  |
| PING 192.168.55.32 (192.168. | .55.32) 56(84) bytes of data.    |  |
| 64 bytes from 192.168.55.32: | icmp_req=1 ttl=64 time=5.79 ms   |  |
| 64 bytes from 192.168.55.32: | icmp_req=2 ttl=64 time=0.560 ms  |  |
| 64 bytes from 192.168.55.32: | icmp_req=3 ttl=64 time=0.542 ms  |  |
| 64 bytes from 192.168.55.32: | icmp_req=4 ttl=64 time=0.572 ms  |  |
| 64 bytes from 192.168.55.32: | icmp_req=5 ttl=64 time=0.564 ms  |  |
| 64 bytes from 192.168.55.32: | icmp_req=6 ttl=64 time=0.543 ms  |  |
| 64 bytes from 192.168.55.32: | ∣icmp_req=7 ttl=64 time=0.573 ms |  |
|                              |                                  |  |

root@ubuntu:~# apt-get update Err http://ports.ubuntu.com precise InRelease

Err http://ports.ubuntu.com precise Release.gpg Temporary failure resolving 'ports.ubuntu.com' Reading package lists... Done W: Failed to fetch http://ports.ubuntu.com/ubuntu-ports/dists/precise/InRelease

W: Failed to fetch http://ports.ubuntu.com/ubuntu-ports/dists/precise/Release.gpg Temporary failure resolving 'por ts.ubuntu.com'

W: Some index files failed to download. They have been ignored, or old ones used instead.

# root@ubuntu:~# ping -n 8.8.8.8 connect: Network is unreachable

| root@ubuntu:~# route         |                    |                   |               |
|------------------------------|--------------------|-------------------|---------------|
| Kernel IP routing table      |                    |                   |               |
| Destination Gateway          | Genmask            | Flags Metric F    | Ref Use Iface |
| 192.168.55.0 *               | 255.255.255.0      | U 0 (             | ) 0 eth0      |
| root@ubuntu:~# route add gw  | 192.168.55.1 ethO  |                   |               |
| gw: Host name lookup failur  | e                  |                   |               |
| root@ubuntu:~# route add de  | fault gw 192.168.5 | 5.1 ethO          |               |
| root@ubuntu:~# ping -n 8.8.8 | B,8                |                   |               |
| PING 8.8.8.8 (8.8.8.8) 56(8  | 4) bytes of data.  |                   |               |
| 64 bytes from 8.8.8.8: icmp  | _req=1 ttl=44 time | =74.2 ms          |               |
| 64 bytes from 8.8.8.8: icmp  | _req=2 ttl=44 time | =69.7 ms          |               |
| 64 bytes from 8.8.8.8: icmp  | _req=3 ttl=44 time | =68.9 ms          |               |
| 64 bytes from 8.8.8.8: icmp  | _req=4 ttl=44 time | =69.3 ms          |               |
| 64 bytes from 8.8.8.8: icmp  | _req=5 ttl=44 time | =69.4 ms          |               |
| <u>^C</u>                    |                    |                   |               |
| 8.8.8.8 ping statistics      |                    |                   |               |
| 5 packets transmitted, 5 re  | ceived, 0% packet  | loss, time 4006ms |               |
| rtt min/avg/max/mdev = 68.9  | 33/70.352/74.298/1 | .989 ms           |               |

echo "nameserver 8.8.8.8" > /etc/resolv.conf

route add default gw 192.168.55.1 eth0

우분투 화면 출력

apt-get install ubuntu-desktop

root@ubuntu:~# apt-get install ubuntu-desktop

Do you want to continue [Y/n]? Y

엄청오래걸림 3시간 가량 걸립니다.

다 하고.. rootfs저장 해 놓읍시다....

setenv bootargs "quiet rw root=/dev/mmcblk0p2 init=/sbin/init rootfstype=ext4 console=ttySAC1,115200 rootwait"

sudo apt-get install xorg openbox sudo apt-get install fxlrg sudo apt-get install xserver-xorg-core sudo apt-get install xserver-xorg 위 설치

[ 3.870513] hub 1-2:1.0: over-current condition

root@ubuntu:~# x-window-manager Openbox-Message: Failed to open the display from the DISPLAY environment variable. root@ubuntu:~# export DISPLAY=10.10.10.1:0.0 root@ubuntu:~# root@ubuntu:~# x-window-manager

모두 다하고, kernel HDMI포팅 합시다....

용량이 부족해서... 다시 하였습니다.

6월 23일 소스로 진행 하였습니다.

2기가 이상을 잡아야 합니다.

## idle 상태에서 CPU점유율 확인

| 🦉 COM4:115200baud - Tera Term VT                                                                                                    |
|----------------------------------------------------------------------------------------------------|
| File Edit Setup Control Window Help                                                                                                    |
| top - 09:01:00 up 1 min, 1 user, load average: 1.97, 0.61, 0.21                                                                                            |
| Tasks: 113 total, 2 running, 111 sleeping, 0 stopped, 0 zombie                                                                                             |
| UDU(S)- U.7%US, U.5%SY, U.0%A1, 96.1%10, U.4%M9, U.0%A1, U.2%S1, U.0%St<br>Man: <u>E5595EV</u> tatal 199184/usad <u>AE8772V</u> frag <u>3700/k</u> buffare |
| Wein busbok (otal), forfak used, forfak nee, avzoak burrers                                                                                                |
|                                                                                                    |
| PID USER PR NI VIRT RES SHR S %CPU %MEM TIME+ COMMAND                                                                                                    |
| 1484 systog 20 0 30208 1096 875 S 1 0.2 0100.36 rsystogd                                                                                                   |
| a32 root 20 0 0 0 0 1 0.0 0.02.04 mmcdar0                                                                                                    |
| 2260 colord 20 0 49916 8892 6728 S 1 1.4 0:00.36 colord                                                                                                    |
| 1525 messageb 20 0 3352 1452 660 S 1 0.2 0:00.89 dbus-daemon                                                                                               |
| 2340 root 20 0 2152 952 696 R 1 0.1 0:00.60 top                                                                                                    |
| 819 Poot 20 0 0 0 0 0 0 0 0 0 0 0 0 0 0 0 0 0 0                                                                                                     |
| 1920 root 20 0 23476 3032 2220 S 0 0.5 0:00.00 upsd                                                                                                    |
| 1992 root 20 0 32176 3056 2152 S 0 0.5 0:00.38 console-kit-dae                                                                                             |
| 1 root 20 0 3104 1656 968 S 0 0.3 0:04.44 init                                                                                                    |
| 2 root 20 0 0 0 0 S 0 0.0 0:00.00 kthreadd                                                                                                    |
| 4 root 20 0 0 0 0 0 0 0 0 0 0 0 0 0 0 0 0 0 0                                                                                                     |
| 5 root 20 0 0 0 0 0 0 0 00.00 000.00 Worker/0.0                                                                                                    |
| 6 root - RT - 0 - 0 - 0 - 0 - 0 - 0 - 0 - 0 - 0 -                                                                                                    |
| 7 root RT 0 0 0 0 S 0 0.0 0:00.00 migration/1                                                                                                    |
|                                                                                                    |
|                                                                                                    |

# 아래 명령어로 돌리고, CPU점유율 확인

root@ubuntu:~# dd if=/dev/zero of=/dev/zero &

| COM4:115200baud - Tera Term VT<br>File Edit Setup Control Window Help                                                                                                    |   |
|----------------------------------------------------------------------------------------------------|---|
| top - 09:03:02 up 3 min, 1 user, load average: 2.45, 1.23, 0.48<br>Tasks: 112 total, 2 running, 109 sleeping, 1 stopped, 0 zombie<br>Cpu(s): <u>8.6%</u> us, 16.6%sy, <u>0.0%ni, 74.9%id, 0.0%wa, 0.0%hi, 0.0%si</u> , 0.0%st | ^ |
| Mem: 655956k total, 186328k used, 469628k free, 34204k buffers<br>Swap: Ok total, Ok used, Ok free, 80428k cached                                                                                                    |   |
| PID USER PR NI VIRT RES SHR S %CPU %MEM TIME+ COMMAND<br>2352 root 20 0 3144 552 456 R 100 0.1 0:22.92 dd                                                                                                    |   |
| 2335 root 20 0 2102 332 336 R 0 0.1 0 0.0 00 top<br>1 root 20 0 3104 1656 968 S 0 0.3 0:04.45 init<br>2 root 20 0 0 0 0 S 0 0.0 0:00.00 kthreadd                                                                              |   |
| 3 root 20 0 0 0 0 S 0 0.0 0:00.00 ksoftirad/0<br>4 root 20 0 0 0 0 S 0 0.0 0:00.00 kworker/0:0<br>5 root 20 0 0 0 0 S 0 0.0 0:00.00 kworker/0:0                                                                               |   |
| 6 root 20 0 0 0 0 0 0 0 0 0 0 0 0 0 0 0 0 0 0                                                                                                     |   |
| 8 root 20 0 0 0 0 0 0 0.0 0:00.00 kworker/1:0<br>9 root 20 0 0 0 0 0 0 0 0.0 0:00.00 ksoftired/1                                                                                                    |   |
| 10 root R1 0 0 0 0 S 0 0.0 0:00.00 migration/2<br>11 root 20 0 0 0 0 S 0 0.0 0:00.00 kworker/2:0<br>12 root 20 0 0 0 0 S 0 0.0 0:00.01 ksoffired/2                                                                            |   |
| 13 root RT 0 0 0 0 S 0 0.0 0:00.00 migration/3<br>14 root 20 0 0 0 0 S 0 0.0 0:00.07 kworker/3:0                                                                                                    |   |
| 15 root 20 0 0 0 0 0 0 0.0 0:00.00 ksoftirad/3                                                                                                    |   |